### Utilisation du tableur pour simuler une expérience aléatoire : le lancer d'une pièce de monnaie

Pour disposer facilement d'un grand nombre d'épreuves et interpréter graphiquement les résultats, on peut faire usage d'une simulation sur tableur.

#### Situation :

On considère une pièce de monnaie parfaitement équilibrée. On s'intéresse à la probabilité d'obtenir « pile » ou celle d'obtenir « face ».

Cette situation peut être simulée de la manière suivante :

- La fonction ALEA() permet d'obtenir un nombre aléatoire n tel que  $0 \le n < 1$  (Cette fonction permet de simuler les tirages d'une expérience aléatoire).
- La fonction *ENT*() permet d'obtenir la partie entière d'un nombre.

## 1) a. Ouvrir un nouveau classeur et dans la cellule A1 de votre feuille de calcul, notez : « numéro du lancer ».

b. Indiquez ensuite les numéros des lancers de 1 à 500 dans la colonne A.

c. Dans la cellule B1, notez : « résultats des lancers »

### 2) Simulation de 500 lancers :

Pour simuler les lancer d'une pièce de monnaie parfaitement équilibrée, vous utiliserez la fonction *ALEA*() en associant, par exemple, « *pile* » à 0 et « *face* » à 1.

a. Sélectionner la cellule B2, puis saisissez la formule : = ENT(2 \* ALEA())

b. Sélectionner la cellule B2, puis les recopier jusqu'à obtenir les 500 lancers

3) Visualisation de l'évolution des fréquences au fur et à mesure de l'augmentation du nombre d'expérience (c'est-à-dire, ici, du nombre de lancer) :

Pour cela, nous allons nous intéresser plus particulièrement à l'évolution de la fréquence de « face » au fur et à mesure de l'augmentation du nombre de lancers. Nous utiliserons pour cela :

- la fonction *SOMME()* qui permet de faire la somme des valeurs d'une plage de cellules.
- Les REFERENCES ABSOLUES qui permettent, grâce au placement d'un symbole dollar (\$) de « geler » une lettre (*resp. un nombre*) lorsqu'on utilise la poignée de recopie horizontalement (*resp. verticalement*)
  - a. Sélectionner la cellule C1, puis notez : « Fréquence de face »
  - b. Dans la cellule C2, entrez la formule suivante : = B2/A2
  - c. Sélectionner la cellule C3, puis saisissez la formule : = SOMME(\$B\$2:B3)/A3
  - d. Recopier alors la formule de la cellule C3 jusqu'à obtenir la fréquence après 500 lancers.
  - e. Quelle formule obtenez-vous en cellule C4?

# Appeler votre professeur pour validation

f. Afficher un diagramme illustrant l'évolution des fréquences de « face » au fur et à mesure de l'augmentation du nombre de lancers.

### Appeler votre professeur pour validation

### 4) Observation de la fluctuation d'échantillonage :

a. Relancer le calcul par la *touche F*9 et observer, sur le diagramme précédent, la fluctuation d'échantillonnage : en changeant d'échantillon, l'évolution de la fréquence de « *face* » au fur et à mesure de l'augmentation du nombre de lancers varie.

Comment expliquez-vous ce phénomène ? .....

- b. Autour de quelle valeur semble osciller la fréquence d'apparition de l'issue « *face* » ? Qu'en est-il pour l'issue « *pile* » ?
- .....

.....

.....

c. Ces résultats concordent-ils avec la probabilité intuitive d'obtenir « *pile* » ou « *face* » lors du lancer d'une pièce de monnaie parfaitement équilibrée ? Justifiez.